booc

De functietoetsen zijn dynamisch. Er is een beperkte zichtbaarheid omdat je ze misschien niet allemaal nodig hebt. Je kan deze functies ook uitschakelen in de Backoffice, als je ze niet nodig hebt.

| = <b>bo</b> | <b>XA</b> Tafel 6    |             | CO DRINKS FOOD        |               |                 |  |  |  |
|-------------|----------------------|-------------|-----------------------|---------------|-----------------|--|--|--|
|             |                      |             |                       | Warme Dranken | Speciale koffie |  |  |  |
|             |                      |             |                       | Cappuccino    | Rish Coffee     |  |  |  |
|             |                      |             |                       | Espresso      | D.O.M. Coffee   |  |  |  |
|             |                      |             |                       | Koffie        | Spanish Coffee  |  |  |  |
|             |                      |             |                       | Doppio        | Italian Coffee  |  |  |  |
|             | Invoer               | То          | otaalbedrag<br>0,00 🗸 | Caffé Latte   | French Coffee   |  |  |  |
| Cade open   | E<br>Tekst toevoegen | کر<br>Klant | Afdrukken             | Thee          | Frisdranken     |  |  |  |
| 7           | 8                    | 9           | +/-                   | Tap Bieren    | Whiskey         |  |  |  |
| 4           | 5                    | 6<br>3      | <br>€                 | Fles bier     | Gedestilleerd   |  |  |  |
| 0           | 00                   |             | €<br>CONTANT €        | Cognac        | Wijnen          |  |  |  |

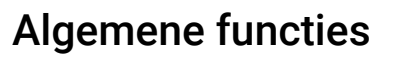

Klik op het volgende gemarkeerde veld en sleep het omhoog om alle functietoetsen te bekijken. Opmerking: het werkt mogelijk niet bij de eerste poging. Probeer het dan opnieuw

| ≡ <b>bo</b> | <b>CA</b> Tafel ( | 5      | Ś                     | DRINKS FOOD   | ち P :           |
|-------------|-------------------|--------|-----------------------|---------------|-----------------|
|             |                   |        |                       | Warme Dranken | Speciale koffie |
|             |                   |        |                       | Cappuccino    | Rish Coffee     |
|             |                   |        |                       | Espresso      | D.O.M. Coffee   |
|             |                   |        |                       | Koffie        | Spanish Coffee  |
|             |                   |        |                       | Doppio        | Italian Coffee  |
|             | Invoer            | Т      | otaalbedrag<br>0,00 🗸 | Caffé Latte   | French Coffee   |
| Lade open   | Tekst toevoegen   | Klant  | Afdrukken             | Thee          | Frisdranken     |
| 7           | 8                 | 9      | +/-                   | Tap Bieren    | Whiskey         |
| 4           | 5                 | 6<br>3 | <br>©<br>PIN €        | Fles bier     | Gedestilleerd   |
| 0           | 00                |        | €<br>CONTANT €        | Cognac        | Wijnen          |

## Dit zijn allemaal functietoetsen.

boog

| = <b>bo</b>         | <b>CA</b> Tafel  | 6                | Ğ               | DRINKS FOOD   | ÷ ۶ ۶           |
|---------------------|------------------|------------------|-----------------|---------------|-----------------|
|                     |                  |                  |                 | Warme Dranken | Speciale koffie |
|                     |                  |                  |                 | Cappuccino    | Rish Coffee     |
|                     |                  |                  |                 | Espresso      | D.O.M. Coffee   |
|                     | Invoer           | To               | taalbedrag      | Koffie        | Spanish Coffee  |
|                     | $\mathbf{X}$     |                  | 0,00 🗸          | Doppio        | Italian Coffee  |
| Lade open           | Tekst toevoegen  | کر<br>Klant      | Afdrukken       | Caffé Latte   | French Coffee   |
| کم<br>Aantal gasten | ିର୍<br>Prijslijn | Ager nummer      | Selecteer tafel |               |                 |
| Kastransacties      | Saldo            | D<br>Bezorg tijd |                 | Thee          | Frisdranken     |
| 7                   | 8                | 9                | +/-             | Tap Bieren    | Whiskey         |
| 4                   | 5                | 6                |                 | Flee bier     | Codestilloard   |
| 1                   | 2                | 3                | ©<br>PIN €      | Fies bier     | Gedestilleerd   |
| 0                   | 00               |                  | €<br>CONTANT €  | Cognac        | Wijnen          |

boog

• Klik op Lade open om uw lade te openen.

| = <b>bo</b>          | <b>CA</b> Tafel ( | 5                | Ş                    | PODD          | ÷ ۶ ،           |
|----------------------|-------------------|------------------|----------------------|---------------|-----------------|
|                      |                   |                  |                      | Warme Dranken | Speciale koffie |
|                      |                   |                  |                      | Cappuccino    | Rish Coffee     |
|                      |                   |                  |                      | Espresso      | D.O.M. Coffee   |
|                      | Invoer            | Tot              | taalbedrag           | Koffie        | Spanish Coffee  |
|                      | $\times$          |                  | 0,00 🗸               | Doppio        | Italian Coffee  |
| Lade open            | Tekst toevoegen   | کر<br>Klant      | Afdrukken            | Caffé Latte   | French Coffee   |
| ہکم<br>Aantal gasten | کن<br>Prijslijn   | <br>Pager nummer | ر<br>Selecteer tafel |               | -               |
| Aastransacties       | <b>5</b><br>Saldo | ⑦<br>Bezorg tijd |                      | Thee          | Frisdranken     |
| 7                    | 8                 | 9                | +/-                  | Tap Bieren    | Whiskey         |
| 4                    | 5                 | 6                |                      | Elechier      | Codestilloard   |
| 1                    | 2                 | 3                | €<br>PIN €           |               |                 |
| 0                    | 00                |                  | €<br>CONTANT €       | Cognac        | Wijnen          |

Klik op Tekst toevoegen om een beschrijving aan de bestelling toe te voegen, deze wordt weergegeven op de tabelkaart.

| = <b>bo</b>         | <b>CA</b> Tafel (    | 5                 | Ğ               | C DRINKS FOOD |                 |  |  |
|---------------------|----------------------|-------------------|-----------------|---------------|-----------------|--|--|
|                     |                      |                   |                 | Warme Dranken | Speciale koffie |  |  |
|                     |                      |                   |                 | Cappuccino    | Rish Coffee     |  |  |
|                     |                      |                   |                 | Espresso      | D.O.M. Coffee   |  |  |
|                     | Invoer Totaalbedrag  |                   |                 | Koffie        | Spanish Coffee  |  |  |
|                     | $\mathbf{X}$         |                   | 0,00 🗸          | Doppio        | Italian Coffee  |  |  |
| Lade open           | E<br>Tekst toevoegen | کر<br>Klant       | Afdrukken       | Caffé Latte   | French Coffee   |  |  |
| کم<br>Aantal gasten | 9.<br>Prijslijn      | Q<br>Pager nummer | Selecteer tafel |               |                 |  |  |
| Kastransacties      | <b>G</b><br>Saldo    | 🕖<br>Bezorg tijd  |                 | Thee          | Frisdranken     |  |  |
| 7                   | 8                    | 9                 | +/-             | Tap Bieren    | Whiskey         |  |  |
| 4                   | 5                    | 6                 |                 |               |                 |  |  |
| 1                   | 2                    | 3                 | ©<br>PIN €      | Fles bier     | Gedestilleerd   |  |  |
| 0                   | 00                   |                   | €<br>CONTANT €  | Cognac        | Wijnen          |  |  |

boog

Klik op Klant om een klant toe te voegen. Opmerking: In uw backoffce kunt u ze koppelen aan de bestelling

| = 600                  | <b>CA</b> Tafel (    | 5                 | Ğ                    | POOD          | ÷ ک ج           |
|------------------------|----------------------|-------------------|----------------------|---------------|-----------------|
|                        |                      |                   |                      | Warme Dranken | Speciale koffie |
|                        |                      |                   |                      | Cappuccino    | Rish Coffee     |
|                        |                      |                   |                      | Espresso      | D.O.M. Coffee   |
|                        | Invoer               | То                | taalbedrag           | Koffie        | Spanish Coffee  |
|                        | $\mathbf{X}$         |                   | 0,00 🗸               | Doppio        | Italian Coffee  |
| Lade open              | E<br>Tekst toevoegen | کر<br>Klant       | Afdrukken            | Caffé Latte   | French Coffee   |
| हिंदी<br>Aantal gasten | ିର୍ଜ<br>Prijslijn    | 🗘<br>Pager nummer | C<br>Selecteer tafel |               |                 |
| Aastransacties         | <b>G</b><br>Saldo    | ()<br>Bezorg tijd |                      | Thee          | Frisdranken     |
| 7                      | 8                    | 9                 | +/-                  | Tap Bieren    | Whiskey         |
| 4                      | 5                    | б                 |                      |               |                 |
| 1                      | 2                    | 3                 | ©<br>PIN €           | Fles bier     | Gedestilleerd   |
| 0                      | 00                   |                   | €<br>CONTANT €       | Cognac        | Wijnen          |

boog

• Klik op Afdrukken om een subnotitie van de bestelling af te drukken.

| = <b>bo</b>            | <b>CA</b> Tafel (    | 5                 | Ş               | C DRINKS FOOD   |                 |  |  |
|------------------------|----------------------|-------------------|-----------------|-----------------|-----------------|--|--|
|                        |                      |                   |                 | Warme Dranken   | Speciale koffie |  |  |
|                        |                      |                   |                 | Cappuccino      | Rish Coffee     |  |  |
|                        |                      |                   |                 | Espresso        | D.O.M. Coffee   |  |  |
|                        | Invoer               | То                | taalbedrag      | Koffie          | Spanish Coffee  |  |  |
|                        |                      |                   | 0,00 🗸          | Doppio          | Italian Coffee  |  |  |
| Lade open              | E<br>Tekst toevoegen | Я<br>Klant        | Afdrukken       | Caffé Latte     | French Coffee   |  |  |
| हिंदी<br>Aantal gasten | ି<br>Prijslijn       | 🔔<br>Pager nummer | Selecteer tafel |                 |                 |  |  |
| Aastransacties         | <b>G</b><br>Saldo    | 🕖<br>Bezorg tijd  |                 | Thee            | Frisdranken     |  |  |
| 7                      | 8                    | 9                 | +/-             | Tap Bieren      | Whiskey         |  |  |
| 4                      | 5                    | 6                 |                 | <b>F</b> Lation |                 |  |  |
| 1                      | 2                    | 3                 | ©<br>PIN €      | Fies bier       | Gedestilleerd   |  |  |
| 0                      | 00                   |                   | €<br>CONTANT €  | Cognac          | Wijnen          |  |  |

Klik op Aantal gasten om een aantal gasten toe te voegen om het gemiddelde bedrag aan uitgaven te melden.

| = <b>bo</b>          | <b>X</b> Tafel (     | 5                 | Ğ                    | C DRINKS FOOD |                 |  |  |
|----------------------|----------------------|-------------------|----------------------|---------------|-----------------|--|--|
|                      |                      |                   |                      | Warme Dranken | Speciale koffie |  |  |
|                      |                      |                   |                      | Cappuccino    | Rish Coffee     |  |  |
|                      |                      |                   |                      | Espresso      | D.O.M. Coffee   |  |  |
|                      | Invoer               | Tot               | taalbedrag           | Koffie        | Spanish Coffee  |  |  |
|                      | $\mathbf{X}$         |                   | 0,00 🗸               | Doppio        | Italian Coffee  |  |  |
| C.<br>Lade open      | E<br>Tekst toevoegen | کر<br>Klant       | Afdrukken            | Caffé Latte   | French Coffee   |  |  |
| ्रि<br>Aantal gasten | ିର୍ଦ୍ଦ<br>Prijslijn  | 🗘<br>Pager nummer | G<br>Selecteer tafel |               |                 |  |  |
| Aastransacties       | <b>G</b><br>Saldo    | ()<br>Bezorg tijd |                      | Thee          | Frisdranken     |  |  |
| 7                    | 8                    | 9                 | +/-                  | Tap Bieren    | Whiskey         |  |  |
| 4                    | 5                    | 6                 |                      | Eles bier     | Codestilloard   |  |  |
| 1                    | 2                    | 3                 | €<br>PIN €           |               |                 |  |  |
| 0                    | 00                   |                   | €<br>CONTANT €       | Cognac        | Wijnen          |  |  |

6000

• Klik op Prijslijn om prijsniveaus handmatig te wijzigen naar een ander prijsniveau of terug te schakelen naar een standaard prijslijn.

| = <b>bo</b>         | CA Tafel (        | 5                 | Ğ               | POOD          | ÷ ک ج           |
|---------------------|-------------------|-------------------|-----------------|---------------|-----------------|
|                     |                   |                   |                 | Warme Dranken | Speciale koffie |
|                     |                   |                   |                 | Cappuccino    | Rish Coffee     |
|                     |                   |                   |                 | Espresso      | D.O.M. Coffee   |
|                     | Invoer            | Tot               | taalbedrag      | Koffie        | Spanish Coffee  |
|                     | $\mathbf{X}$      | <b></b>           | 0,00 🗸          | Doppio        | Italian Coffee  |
| Lade open           | Tekst toevoegen   | کر<br>Klant       | Afdrukken       | Caffé Latte   | French Coffee   |
| کم<br>Aantal gasten | ି<br>Prijslijn    | Q<br>Pager nummer | Selecteer tafel |               |                 |
| Aastransacties      | <b>G</b><br>Saldo | 🕖<br>Bezorg tijd  |                 | Thee          | Frisdranken     |
| 7                   | 8                 | 9                 | +/-             | Tap Bieren    | Whiskey         |
| 4                   | 5                 | 6                 |                 | Elechier      | Codestilloard   |
| 1                   | 2                 | 3                 | ©<br>PIN €      |               | Gedestmeerd     |
| 0                   | 00                |                   | €<br>CONTANT €  | Cognac        | Wijnen          |

boog

Klik op Pager nummer. Het pagernummer wordt afgedrukt op de nota en het productieticket.

| = <b>bo</b>            | <b>C</b> Tafel    | 6                 | Ş               | PODD          | ち P :           |
|------------------------|-------------------|-------------------|-----------------|---------------|-----------------|
|                        |                   |                   |                 | Warme Dranken | Speciale koffie |
|                        |                   |                   |                 | Cappuccino    | Rish Coffee     |
|                        |                   |                   |                 | Espresso      | D.O.M. Coffee   |
|                        | Invoer            | То                | taalbedrag      | Koffie        | Spanish Coffee  |
|                        | $\mathbf{X}$      |                   | 0,00 🗸          | Doppio        | Italian Coffee  |
| Lade open              | Tekst toevoegen   | کر<br>Klant       | Afdrukken       | Caffé Latte   | French Coffee   |
| ନ୍ଦିର<br>Aantal gasten | 🎸<br>Prijslijn    | Q<br>Pager nummer | Selecteer tafel |               |                 |
| Kastransacties         | <b>G</b><br>Saldo | Dezorg tijd       |                 | Thee          | Frisdranken     |
| 7                      | 8                 | 9                 | +/-             | Tap Bieren    | Whiskey         |
| 4                      | 5                 | 6                 |                 | Flag bior     | Codestilloard   |
| 1                      | 2                 | 3                 | ©<br>PIN €      |               |                 |
| 0                      | 00                |                   | €<br>CONTANT €  | Cognac        | Wijnen          |

boog

## • Klik op Selecter tafel en voeg het tafelnummer toe.

| = <b>bo</b>         | <b>CA</b> Tafel ( | 6                 | Ş               | PRINKS FOOD      | 5 ∕ €           |
|---------------------|-------------------|-------------------|-----------------|------------------|-----------------|
|                     |                   |                   |                 | Warme Dranken    | Speciale koffie |
|                     |                   |                   |                 | Cappuccino       | Rish Coffee     |
|                     |                   |                   |                 | Espresso         | D.O.M. Coffee   |
|                     | Invoer            | То                | taalbedrag      | Koffie           | Spanish Coffee  |
|                     | ×                 |                   | 0,00 🗸          | Doppio           | Italian Coffee  |
| Lade open           | Tekst toevoegen   | А<br>Klant        | Afdrukken       | Caffé Latte      | French Coffee   |
| ዶች<br>Aantal gasten | 🏈<br>Prijslijn    | C<br>Pager nummer | Selecteer tafel |                  |                 |
| Kastransacties      | Saldo             | Dezorg tijd       |                 | Thee             | Frisdranken     |
| 7                   | 8                 | 9                 | +/-             | Tap Bieren       | Whiskey         |
| 4                   | 5                 | 6                 |                 | <b>F</b> ighting |                 |
| 1                   | 2                 | 3                 | ©<br>PIN €      | Fies bier        | Gedestilleerd   |
| 0                   | 00                |                   | ©<br>CONTANT €  | Cognac           | Wijnen          |

boog

Klik op Kastransacties. Hier heb je contante transacties zoals cash in en cash out.

| = <b>bo</b>         | <b>X</b> Tafel (  | 5                 | Ğ               | DRINKS FOOD   | ÷ ۶ 🗜           |
|---------------------|-------------------|-------------------|-----------------|---------------|-----------------|
|                     |                   |                   |                 | Warme Dranken | Speciale koffie |
|                     |                   |                   |                 | Cappuccino    | Rish Coffee     |
|                     |                   |                   |                 | Espresso      | D.O.M. Coffee   |
|                     | Invoer            | То                | taalbedrag      | Koffie        | Spanish Coffee  |
|                     | ×                 |                   | 0,00 🗸          | Doppio        | Italian Coffee  |
| Lade open           | Tekst toevoegen   | А<br>Klant        | Afdrukken       | Caffé Latte   | French Coffee   |
| کم<br>Aantal gasten | 9<br>Prijslijn    | Q<br>Pager nummer | Selecteer tafel |               |                 |
| Aastransacties      | <b>G</b><br>Saldo | Ø<br>Bezorg tijd  |                 | Thee          | Frisdranken     |
| 7                   | 8                 | 9                 | +/-             | Tap Bieren    | Whiskey         |
| 4                   | 5                 | 6                 |                 | Eles bier     | Godestilloard   |
| 1                   | 2                 | 3                 | ©<br>PIN €      |               |                 |
| 0                   | 00                |                   | €<br>CONTANT €  | Cognac        | Wijnen          |

## • Klik op Saldo. Opmerking: Als je een kaartsysteeminterface hebt, kun je het saldo op de kaart zien.

| ≡ <b>bo</b>          | CA Tafel 6        | 5                  | Ś                    | DRINKS FOOD   | 5 夕 <b>:</b>    |
|----------------------|-------------------|--------------------|----------------------|---------------|-----------------|
|                      |                   |                    |                      | Warme Dranken | Speciale koffie |
|                      |                   |                    |                      | Cappuccino    | Rish Coffee     |
|                      |                   |                    |                      | Espresso      | D.O.M. Coffee   |
|                      | Invoer            | To                 | taalbedrag           | Koffie        | Spanish Coffee  |
|                      | $\mathbf{X}$      |                    | 0,00 🗸               | Doppio        | Italian Coffee  |
| Lade open            | Tekst toevoegen   | کر<br>Klant        | Afdrukken            | Caffé Latte   | French Coffee   |
| ہکم<br>Aantal gasten | کن<br>Prijslijn   | لي<br>Pager nummer | ر<br>Selecteer tafel |               |                 |
| Aastransacties       | <b>G</b><br>Saldo | Ø<br>Bezorg tijd   |                      | Thee          | Frisdranken     |
| 7                    | 8                 | 9                  | +/-                  | Tap Bieren    | Whiskey         |
| 4                    | 5                 | 6                  |                      | Fles bier     | Gedestilleerd   |
| 1                    | 2                 | 3                  | ©<br>PIN €           |               |                 |
| 0                    | 00                |                    | €<br>CONTANT €       | Cognac        | Wijnen          |

boog

• Klik op Bezorg tijd om een levertijd toe te voegen die op het productieticket wordt afgedrukt.

| = <b>bo</b>         | <b>X</b> Tafel   | 6                 | Q               | DRINKS FOOD   | ÷ ۶ 🗜           |
|---------------------|------------------|-------------------|-----------------|---------------|-----------------|
|                     |                  |                   |                 | Warme Dranken | Speciale koffie |
|                     |                  |                   |                 | Cappuccino    | Rish Coffee     |
|                     |                  |                   |                 | Espresso      | D.O.M. Coffee   |
|                     | Invoer           | Tot               | aalbedrag       | Koffie        | Spanish Coffee  |
|                     | $\mathbf{X}$     |                   | 0,00 🗸          | Doppio        | Italian Coffee  |
| Lade open           | Tekst toevoegen  | Klant             | Afdrukken       | Caffé Latte   | French Coffee   |
| کم<br>Aantal gasten | لات<br>Prijslijn | C<br>Pager nummer | Selecteer tafel |               |                 |
| Kastransacties      | <b>S</b> aldo    | )<br>Bezorg tijd  |                 | Thee          | Frisdranken     |
| 7                   | 8                | 9                 | +/-             | Tap Bieren    | Whiskey         |
| 4                   | 5                | 6                 |                 |               |                 |
| 1                   | 2                | 3                 | ©<br>PIN €      | Fles bier     | Gedestilleerd   |
| 0                   | 00               |                   | €<br>CONTANT €  | Cognac        | Wijnen          |

## • Klik op de drie puntjes.

boog

| = <b>bo</b>          | <b>CA</b> Tafel ( | 6                  | Ş               | DRINKS FOOD   | 5 P :           |
|----------------------|-------------------|--------------------|-----------------|---------------|-----------------|
|                      |                   |                    |                 | Warme Dranken | Speciale koffie |
|                      |                   |                    |                 | Cappuccino    | Rish Coffee     |
|                      |                   |                    |                 | Espresso      | D.O.M. Coffee   |
|                      | Invoer            | То                 | taalbedrag      | Koffie        | Spanish Coffee  |
|                      | $\mathbf{X}$      |                    | 0,00 🗸          | Doppio        | Italian Coffee  |
| Lade open            | Tekst toevoegen   | רא<br>Klant        | Afdrukken       | Caffé Latte   | French Coffee   |
| ہکم<br>Aantal gasten | کن<br>Prijslijn   | لي<br>Pager nummer | Selecteer tafel |               |                 |
| Astransacties        | <b>G</b><br>Saldo | Ø<br>Bezorg tijd   |                 | Thee          | Frisdranken     |
| 7                    | 8                 | 9                  | +/-             | Tap Bieren    | Whiskey         |
| 4                    | 5                 | 6                  |                 | Fles bier     | Gedestilleerd   |
| 1                    | 2                 | 3                  | ©<br>PIN €      |               |                 |
| 0                    | 00                |                    | ©<br>CONTANT €  | Cognac        | Wijnen          |

6000

• Klik op Afhaaltijd om een take away-tijd toe te voegen die op het productieticket wordt afgedrukt.

| = <b>bo</b>   | <b>X</b> Tafel ( | 5            | Ş              | DRINKS FOOD   | ÷ ۶ ۶           |
|---------------|------------------|--------------|----------------|---------------|-----------------|
|               |                  |              |                | Warme Dranken | Speciale koffie |
|               |                  |              |                | Cappuccino    | Rish Coffee     |
|               |                  |              |                | Espresso      | D.O.M. Coffee   |
|               | Invoer           | Т            | otaalbedrag    | Koffie        | Spanish Coffee  |
|               | $\mathbf{X}$     |              | 0,00 🗸         | Doppio        | Italian Coffee  |
| Lade open     | Tekst toevoegen  | ନ୍ମ<br>Klant | Afdrukken      | Caffé Latte   | French Coffee   |
| Aantal gasten | Prijslijn        | Pager nummer | Statiegeld     | Thee          | Frisdranken     |
| 7             | 8                | 9            | +/-            | Tap Bieren    | Whiskey         |
| 4             | 5                | 6<br>3       | <br>©<br>PIN £ | Fles bier     | Gedestilleerd   |
| 0             | 00               |              | CONTANT €      | Cognac        | Wijnen          |

boog

• Klik op Statiegeld om ontvangen aanbetalingen aan de bestelling toe te voegen.

| = <b>bo</b>                                | <b>CA</b> Tafel ( | 6                               | Ş                     | DRINKS FOOD   | 5 夕 <b>:</b>    |
|--------------------------------------------|-------------------|---------------------------------|-----------------------|---------------|-----------------|
|                                            |                   |                                 |                       | Warme Dranken | Speciale koffie |
|                                            |                   |                                 |                       | Cappuccino    | Rish Coffee     |
|                                            |                   |                                 |                       | Espresso      | D.O.M. Coffee   |
|                                            | Invoer            | To                              | otaalbedrag           | Koffie        | Spanish Coffee  |
|                                            | ×                 |                                 | 0,00 🗸                | Doppio        | Italian Coffee  |
| Lade open                                  | Tekst toevoegen   | کر<br>Klant                     | Afdrukken             | Caffé Latte   | French Coffee   |
| 전국<br>Aantal gasten<br>赴<br>Kastransacties | Prijslijn         | Pager numme<br>D<br>Bezorg tijd | Afhaaltijd Statiegeld | Thee          | Frisdranken     |
| 7                                          | 8                 | 9                               | +/-                   | Tap Bieren    | Whiskey         |
| 4                                          | 5                 | 6<br>3                          | <br>€                 | Fles bier     | Gedestilleerd   |
| 0                                          | 00                |                                 | €<br>CONTANT €        | Cognac        | Wijnen          |

Dat is het. Je bent klaar.

boog

| = 600               | = boog Tafel 6 C DRINKS FOOD 5 |                  |                        |               |                 |  |  |
|---------------------|--------------------------------|------------------|------------------------|---------------|-----------------|--|--|
|                     |                                |                  |                        | Warme Dranken | Speciale koffie |  |  |
|                     |                                |                  |                        | Cappuccino    | Rish Coffee     |  |  |
|                     |                                |                  |                        | Espresso      | D.O.M. Coffee   |  |  |
|                     | Invoer                         | То               | taalbedrag             | Koffie        | Spanish Coffee  |  |  |
|                     | ×                              |                  | 0,00 🗸                 | Doppio        | Italian Coffee  |  |  |
| Lade open           | Tekst toevoegen                | Rlant            | Afdrukken              | Caffé Latte   | French Coffee   |  |  |
| ہم<br>Aantal gasten | Prijslijn                      | <br>Pager nummer | رسا<br>Selecteer tafel |               |                 |  |  |
| Kastransacties      | <b>G</b><br>Saldo              | Ø<br>Bezorg tijd |                        | Thee          | Frisdranken     |  |  |
| 7                   | 8                              | 9                | +/-                    | Tap Bieren    | Whiskey         |  |  |
| 4                   | 5                              | 6                |                        | Fles bier     | Gedestilleerd   |  |  |
| 1                   | 2                              | 3                | PIN €                  |               |                 |  |  |
| 0                   | 00                             |                  | CONTANT €              | Cognac        | Wijnen          |  |  |

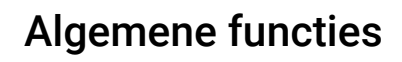

ροοσ

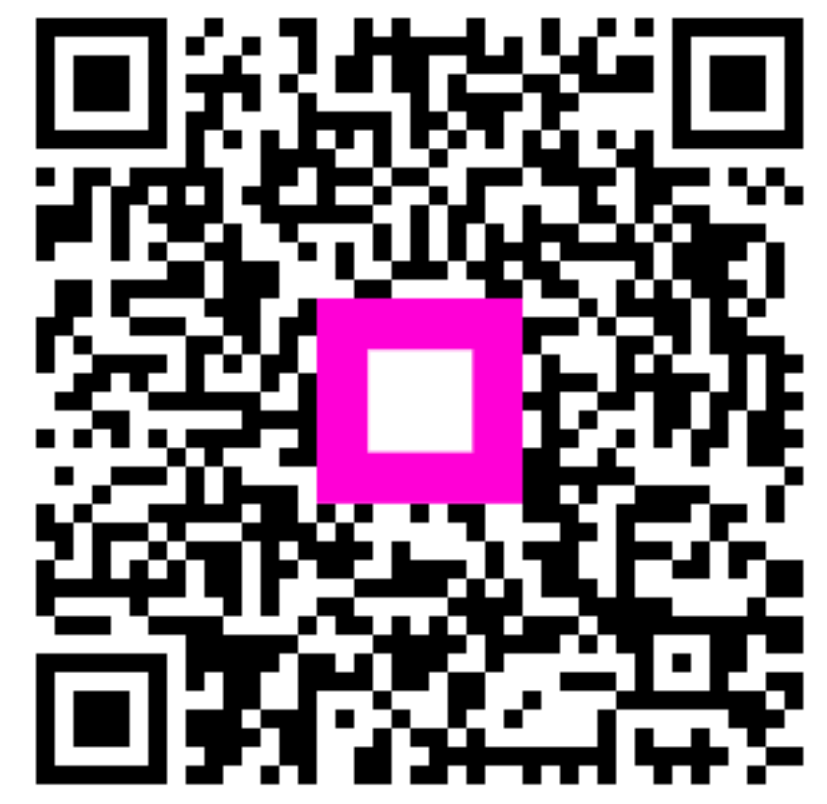

Scan to go to the interactive player